# PhonePad Remote Mode Installation Guide

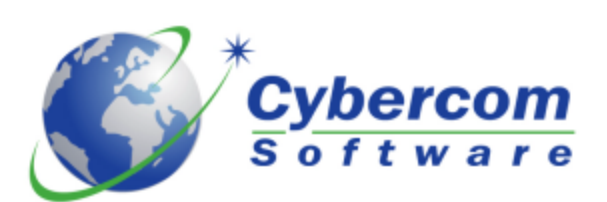

Copyright © 2002-2009 Cybercom Software. All rights reserved.

## **PhonePad Remote Mode**

**Installation Guide** 

by Cybercom Software

Monday, 21 December 2009

While every precaution has been taken in the preparation of this document, the publisher and the author assume no responsibility for errors or omissions, or for damages resulting from the use of information contained in this document or from the use of programs and source code that may accompany it. In no event shall the publisher and the author be liable for any loss of profit or any other commercial damage caused or alleged to have been caused directly or indirectly by this document.

## **Table of Contents**

|             | Foreword                               | 0  |
|-------------|----------------------------------------|----|
| Section I   | Introduction                           | 1  |
| Section II  | Setting Up the PhonePad Server         | 2  |
| Section III | Setting Up Remote Mode on Workstations | 6  |
| 1           | Local Area Network                     | 6  |
| 2           | Peer-to-Peer Network                   | 7  |
| Section IV  | Troubleshooting Problems               | 9  |
|             | Index                                  | 10 |

### 1 Introduction

The purpose of this guide is to show you how to set up PhonePad for *Remote Mode*.

At this point you may be thinking "what is *Remote Mode*"? To explain this we should first have a look at *Local Mode*.

#### Local Mode

Local Mode is the standard way of setting up PhonePad. When you install PhonePad using the setup program (PHONEPAD4SETUP.EXE), PhonePad is by default installed to run in *Local Mode*. PhonePad on your workstation connects to the PhonePad database located in a shared folder somewhere on your network.

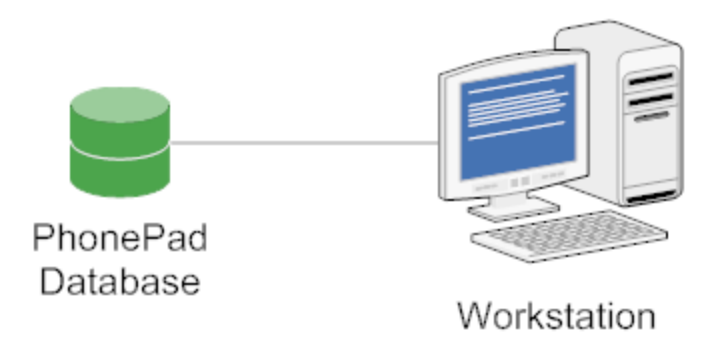

### Local Mode

On a *Local Area Network (LAN) or Wide Area Network (WAN)*, the PhonePad database will be in a shared folder on your file server. On a *Peer-to-Peer network*, the PhonePad database will be in a shared folder on your *Host* computer. In both scenarios, the PhonePad database is being accessed using file mode, much like you'd access any other file stored in a shared folder. Although in this case the database engine allows simultaneous multi-user access.

#### **Remote Mode**

You may have heard of *Remote Mode* by its other name: *Client/Server. Remote Mode* (or *Client/Server*) operates a bit differently. Instead of connecting directly to the PhonePad database like you do with *Local Mode*, PhonePad instead connects to the PhonePad Server application (DBServer). This is done via TCP/IP as opposed to file mode.

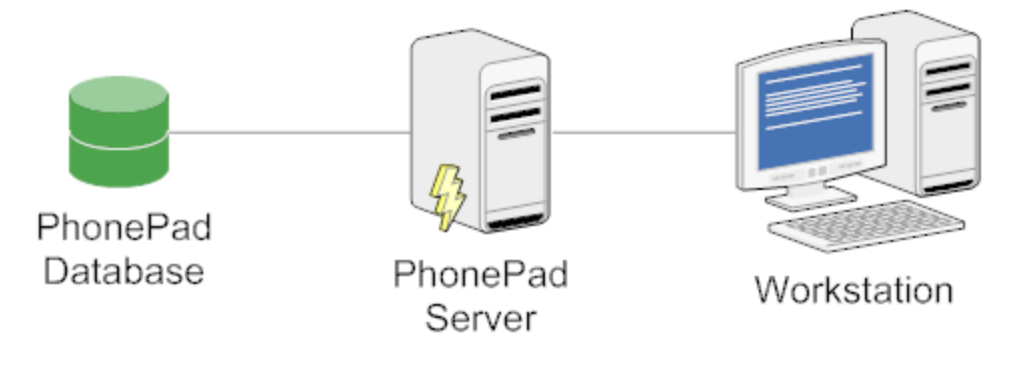

### Remote Mode

There is no direct connection between workstations and your PhonePad database. All connections are handled by the PhonePad Server. There are a number of advantages to this approach:

- Improved response times. Direct file mode access can slow performance due to multi-user of the Windows file sub-system.
- **Reduced data corruption**. In *Local Mode* a workstation crash can corrupt your PhonePad data, requiring a repair. The chances of this happening in *Remote Mode* are virtually nil.\*
- **Easier Administration**. If you need to upgrade or repair your PhonePad database, all users need to be logged out of PhonePad. This can be a problem with *Local Mode* as you need to contact each user and ask them to log out. With *Remote Mode* it's easy you can just get the server to disconnect all users instantly.

\* Corruption can occur if the server machine itself crashes, how ever, the same thing can happen in Local Mode.

## 2 Setting Up the PhonePad Server

Before you can start using PhonePad in Remote Mode, you need to get the PhonePad Server set up. This only needs to be done once, unless you change the location of the PhonePad database.

For these instructions, it's assumed that you will be performing these steps <u>on</u> your server or host computer.

### Step 1 - Install the PhonePad Server.

The first step is to install the PhonePad server.

- 1. Run ServerManager.
- 2. Click the Install Service button. The PhonePad Server will be installed as a Windows service.

| Service Setup                                                                                                    |
|----------------------------------------------------------------------------------------------------|
| Server Settings   Server Settings   Server Configuration   Server Sessions   Server Sessions   Server Sessions   Server Sessions   Server Sessions   Server Sessions   Server Sessions   Server Sessions   Server Sessions   Server Sessions   Server Sessions   Server Sessions   Server Sessions   Server Setup   Important: Before using PhonePad in Remote Mode, you need to setup the server by clicking the Setup Server button. This only needs to be done once.   Remote Data Directory:   Server Information |

3. Click the button next to the *Server IP Address* field. ServerManager will insert the IP address of the server or host computer you are currently using.

| Server Setting               | gs         |           | ~          |        |    |  |
|------------------------------|------------|-----------|------------|--------|----|--|
| <ul> <li>Server I</li> </ul> | P Address: | 192.168.0 | .8         |        |    |  |
| <ul> <li>Server I</li> </ul> | Host Name: |           |            |        | 20 |  |
|                              | Main Port: | 12005     | Admin Port | : 1200 | 06 |  |
|                              |            |           |            | · \    |    |  |
|                              |            | 2 P       | ing Server |        |    |  |

### **Step 3 - Enter the Location of the PhonePad Database.**

Enter the location of the PhonePad database under Remote Data Directory. The default location is C: \Program Files\PhonePad\Data, but it may be different if you didn't install PhonePad directly on the server or host computer.

| nportant: Before using<br>erver by clicking the Se | g PhonePad in Remote Mode, you need to setup the<br>tup Server button. This only needs to be done once |
|----------------------------------------------------|----------------------------------------------------------------------------------------------------|
| Remote Data Directory                              | c:\program files\phonepad\data                                                                         |
| <b>1</b>                                           | Setup Server 🔁 Test Server                                                                             |

The PhonePad database is created and maintained by the DBUpdate utility. This is automatically run when you do a full install of PhonePad. If you have not yet setup your PhonePad database, or if you want to set it up in a different location, run DBUpdate and specify where the PhonePad database should be located.

### Step 4 - Setup the Server.

Click the Setup Server button. Within a couple of minutes or so you should get a message that says the server has been setup.

| 🧿 PhonePad Server                                                                                                    | Manager                                                                                                    |      |
|----------------------------------------------------------------------------------------------------|----------------------------------------------------------------------------------------------------|------|
| Server Settings<br>Server Settings<br>Server<br>Configuration<br>W<br>Server Sessions<br>Server Sessions<br>Server Log<br>Server Log<br>Server Information | Server Settings<br>Server IP Address: 192.168.0 .2<br>Server Host Name: localhost<br>Main Port: 12005 Admin Port: 12006<br>Information<br>Server S<br>The PhonePad Server has been setup.<br>Import<br>server b<br>COK<br>Remot<br>Remot<br>Test Server | Egit |

### Step 5 - Test the Server Configuration.

Click the Test Server button to test the configuration of the server to ensure that it has been setup correctly.

| 🚰 PhonePad Server Ma                                                                                                    | anager                                                                                                    |               |
|----------------------------------------------------------------------------------------------------|----------------------------------------------------------------------------------------------------|---------------|
| PhonePad Server M:<br>Server Settings<br>Server Settings<br>Server Configuration<br>Exerver Sessions<br>Server Sessions<br>Scheduled Events<br>Server Log<br>Server Log | Service Setup  Service Setup  Server Settings  Server IP Address: 192.168.0 .8  Server Host Name: Main Port: 12005 Admin Port: 12006  Main Port: 12005 Admin Port: 12006  Server Setup  Important: Before using in onePad in Remote Mode, you need to setup the server by clicking the Setu: Server button. This only needs to be done once.  Remote Data Directory: Server Button. This only needs to be done once.  Remote Data Directory: Server Button. This only needs to be done once.  Remote Data Directory: Server Button. This only needs to be done once.  Remote Data Directory: Server Button. This only needs to be done once.  Remote Data Directory: Server Button. This only needs to be done once.  Remote Data Directory: Server Button. This only needs to be done once. | Egit<br>About |
|                                                                                                    |                                                                                                    |               |

The Server Test window will then be displayed. To start testing, click the Execute button.

| erver Test                                                                  |                |
|-----------------------------------------------------------------------------|----------------|
| Server Details<br>Server IP: 192.168.0.2 Main Port: 12005 Admin Port: 12006 | <u>Save</u>    |
| Test Log                                                                    | Email          |
| Pinging server (192.168.0.2).                                               |                |
| Response received from 192.168.0.2.                                         | Ose            |
| Testing Admin Port (12006).                                                 |                |
| ✓ Successfully connected to Admin Port.                                     | 🕑 <u>H</u> elp |
| Testing Main Port (12005).                                                  |                |
| ✓ Successfully connected to Main Port.                                      |                |
| Retrieving server name.                                                     |                |
| ✓ Server name is PhonePad Database Server.                                  |                |
| Checking server uptime.                                                     |                |
| ✓ Server has been up for 20 Minutes, 33 Seconds.                            |                |
| Checking remote database engine version.                                    |                |
| ✓ Database engine version is 4.08.                                          |                |

All successful tests will be marked with a green check mark. Failed tests will be marked with a red cross.

| Execute | Runs the server tests.                         |
|---------|------------------------------------------------|
| Save    | Saves the results of the tests to a text file. |

| Email | Emails the test results to Cybercom Software support. |
|-------|-------------------------------------------------------|
| Close | Close the Server Test window.                         |
| Help  | Display online help (which you are now viewing).      |

## 3 Setting Up Remote Mode on Workstations

Follow the steps relevant to your network type.

### 3.1 Local Area Network

The following steps only need to be performed once, unless you have physically installed PhonePad on each workstation.

- 1. From a workstation, navigate to the PhonePad folder on your shared drive.
- 2. Run **DBConnect** (it's located in the PhonePad folder).
- 3. Select Remote Mode under Connection Mode.

| DBConnect |                                                                                                    |                                                                                 |
|-----------|----------------------------------------------------------------------------------------------------|---------------------------------------------------------------------------------|
|           | Connection       Server       System · 1       System · 2         Local Database Directory       Directory:       G:\PhonePad\DATA       Image: Connection Mode         Image: Server       Image: Server       Find PhonePad Database         Connection Mode       Image: Server       Image: Server         Image: Server       Image: Server       Image: Server         Image: Server       Im | <ul> <li>✓ OK</li> <li>✓ Cancel</li> <li>(1) About</li> <li>(2) Help</li> </ul> |

- 4. Click the Server tab.
- 5. Enter the Server IP Address.

| DBConnect |                                                                                                    |               |
|-----------|----------------------------------------------------------------------------------------------------|---------------|
|           | Image: Server       System • 1       System • 2         Remote Connection Settings       Image: Server IP Address       192.168.0       8       Image: Server IP Address         Image: Server IP Address       192.168.0       8       Image: Server IP Address       Image: Server IP Address         Image: Server Host Name       Image: Server IP Address       192.168.0       8       Image: Server IP Address         Main Port:       120.0       Admin Port:       12006         Server Test       Image: Test Server       Image: Trace Log         Image: Server Trace       Image: View Trace | Cancel  About |
|           |                                                                                                    | 1             |

- 6. You can test the connection to the PhonePad server by clicking the **Test Server** button.
- 7. Click **OK** to save the settings.

## 3.2 Peer-to-Peer Network

The following steps will need to be performed on each workstation on your network.

- 1. Run **DBConnect** (it's located in the PhonePad folder).
- 2. Select Remote Mode under Connection Mode.

| OBConnect |                                                                                                    | - • •                                   |
|-----------|----------------------------------------------------------------------------------------------------|-----------------------------------------|
|           | Connection       Server       System · 1       System · 2         Local Database Directory         Directory:       G: VPhonePad\DATA       Image: Connection Mode         Image: Connection Mode       Image: Connection Mode       Image: Connection Mode         Image: Connection Mode       Image: Connection Mode       Image: Connection Mode         Image: Connection Mode       Image: Connection Mode       Image: Connection Mode         Image: Connection Mode       Image: Connection Mode       Image: Connection Mode         Image: Connection Mode       Image: Connection Mode       Image: Connection Mode         Image: Connection Mode       Image: Connection Mode       Image: Connection Mode         Image: Connection Mode       Image: Connection Mode       Image: Connection Mode         Image: Connection Mode       Image: Connection Mode       Image: Connection Mode         Image: Connection Mode       Image: Connection Mode       Image: Connection Mode         Image: Connection Mode       Image: Connection Mode       Image: Connection Mode         Image: Connection Mode       Image: Connection Mode       Image: Connection Mode         Image: Connection Mode       Image: Connection Mode       Image: Connection Mode         Image: Connection Mode       Image: Connection Mode       Image: Connection Mode | ✓ OK<br>X Cancel<br>() About<br>() Help |

- 3. Click the **Server** tab.
- 4. Enter the Server IP Address.

| DBConnect |                                                                                                    |                                       |
|-----------|----------------------------------------------------------------------------------------------------|---------------------------------------|
|           | Connection       Server       System · 1       System · 2         Remote Connection Settings       •       Server IP Address       192.168.0       .8       Server         • Server Host Name       •       •       Server       12006         Server Test       •       •       12006         Trace Log       •       Server Trace       View Trace | ✓ OK<br>ズ Cancel<br>③ About<br>④ Help |

- 5. You can test the connection to the PhonePad server by clicking the **Test Server** button.
- 6. Click **OK** to save the settings.

## 4 Troubleshooting Problems

If you experience any problems communicating with the PhonePad server using ServerManager, or receive error messages, please check the following list for possible solutions. If you are unable to resolve the problem please contact <a href="mailto:support@cybercom-software.com">support@cybercom-software.com</a>.

|    | Problem or Error                                                                                                    | Cause                                                                                                    | Solution                                                                                                    |
|----|----------------------------------------------------------------------------------------------------|----------------------------------------------------------------------------------------------------|----------------------------------------------------------------------------------------------------|
| 1. | "Unable to connect to<br>server"                                                                                                    | <ul> <li>The PhonePad server<br/>(DBServer) is not running.</li> <li>A firewall, router or bridge is<br/>blocking the IP address or<br/>ports.</li> </ul> | <ul> <li>Check to make sure the<br/>PhonePad server is running<br/>and is online.</li> <li>Check to make sure that any<br/>firewalls, routers or bridges<br/>between the workstation and<br/>server are not blocking the IP<br/>address of the server or the<br/>ports PhonePad uses to<br/>communicate (12005 and<br/>12006).</li> </ul> |
| 2. | "Unable to retrieve server<br>name"<br>"Unable to retrieve server<br>uptime"<br>"Unable to retrieve<br>database engine version"<br>"Unable to check for<br>PhonePad database on the<br>server" | The PhonePad server hasn't been setup.                                                                                                    | <ul> <li>Setup the server using the<br/>steps detailed under <u>Setting</u><br/><u>Up the PhonePad Server</u>.</li> </ul>                                                                                                    |
|    | "Unable to check for default<br>login on the server"<br>"Unable to retrieve remote<br>database location"                                                                                       |                                                                                                    |                                                                                                    |
| 3. | No response from server.                                                                                                    |                                                                                                    | <ul> <li>Close down both<br/>ServerManager and PhonePad<br/>server and restart them.</li> </ul>                                                                                                    |

9

# Index

- A -

address 2

## - C -

Connection Mode 6, 7

## - D -

database 1 database engine 1 DBConnect 6, 7 DBServer 1

## - E -

error messages 9

## - F -

file mode 1 file server 1

# - H -

host computer 2

## - | -

Install Service 2

## - L -

LAN 1 Local Area Network 1 Local Mode 1

# - 0 -

OK 7

# - P -

Peer-to-Peer network 1 PhonePad 1, 2 PhonePad database 1, 2 PhonePad folder 6 PhonePad server 9 PhonePad Server application 1 problems 9

# - R -

Remote Data Directory 2 Remote Mode 1, 6, 7

## - S -

Server 2, 6, 7 Server IP Address 2, 6, 7 ServerManager 2, 9 service 2 settings 6 Setup Server 2 shared drive 6 shared folder 1 simultaneous multi-user access

1

## - T -

TCP/IP 1 Test Server 2, 6, 7

## - W -

WAN 1 Wide Area Network 1 Windows service 2 workstation 1

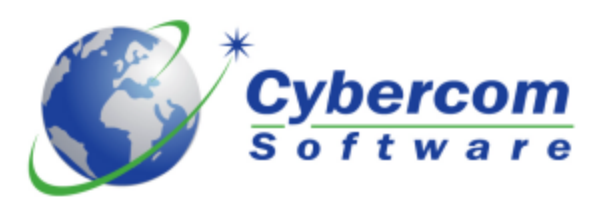

Copyright © 2002-2009 Cybercom Software. All rights reserved.